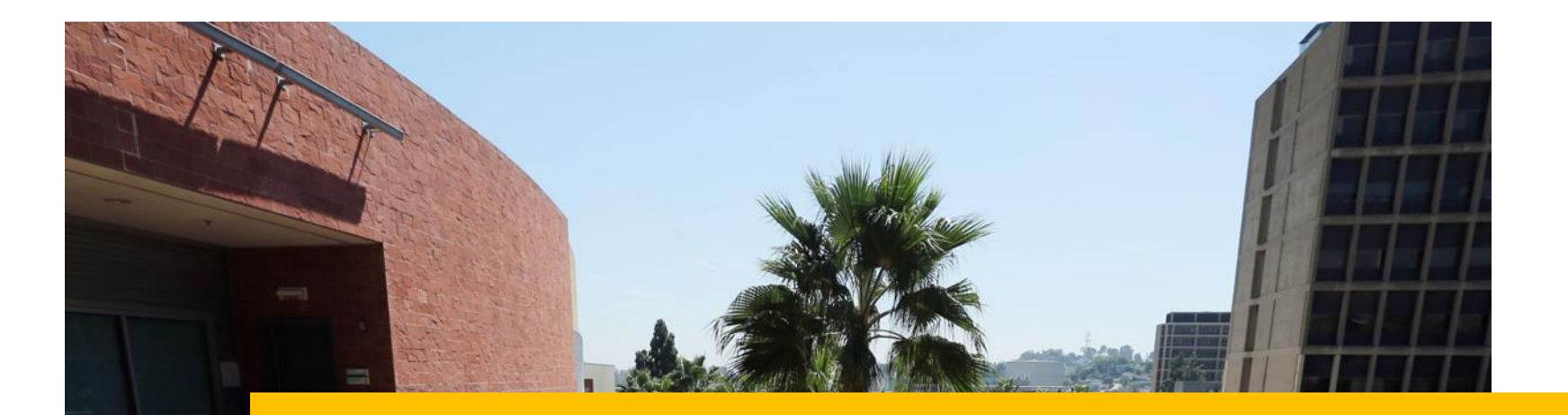

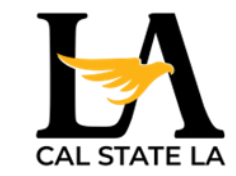

### CAL STATE APPLY APPLICATION UPDATES FOR FALL 2025 TRANSFERS

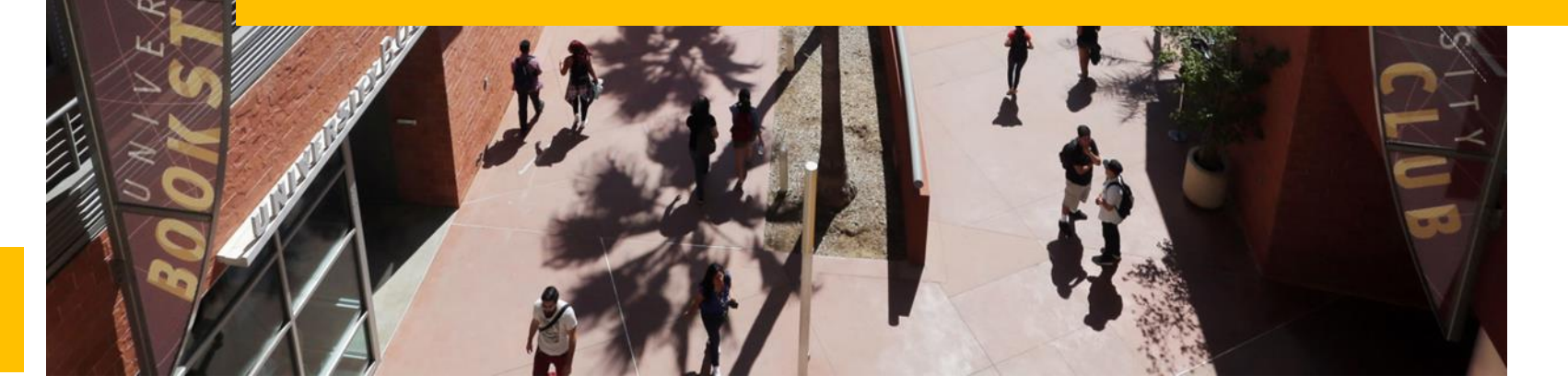

Admissions and Recruitment

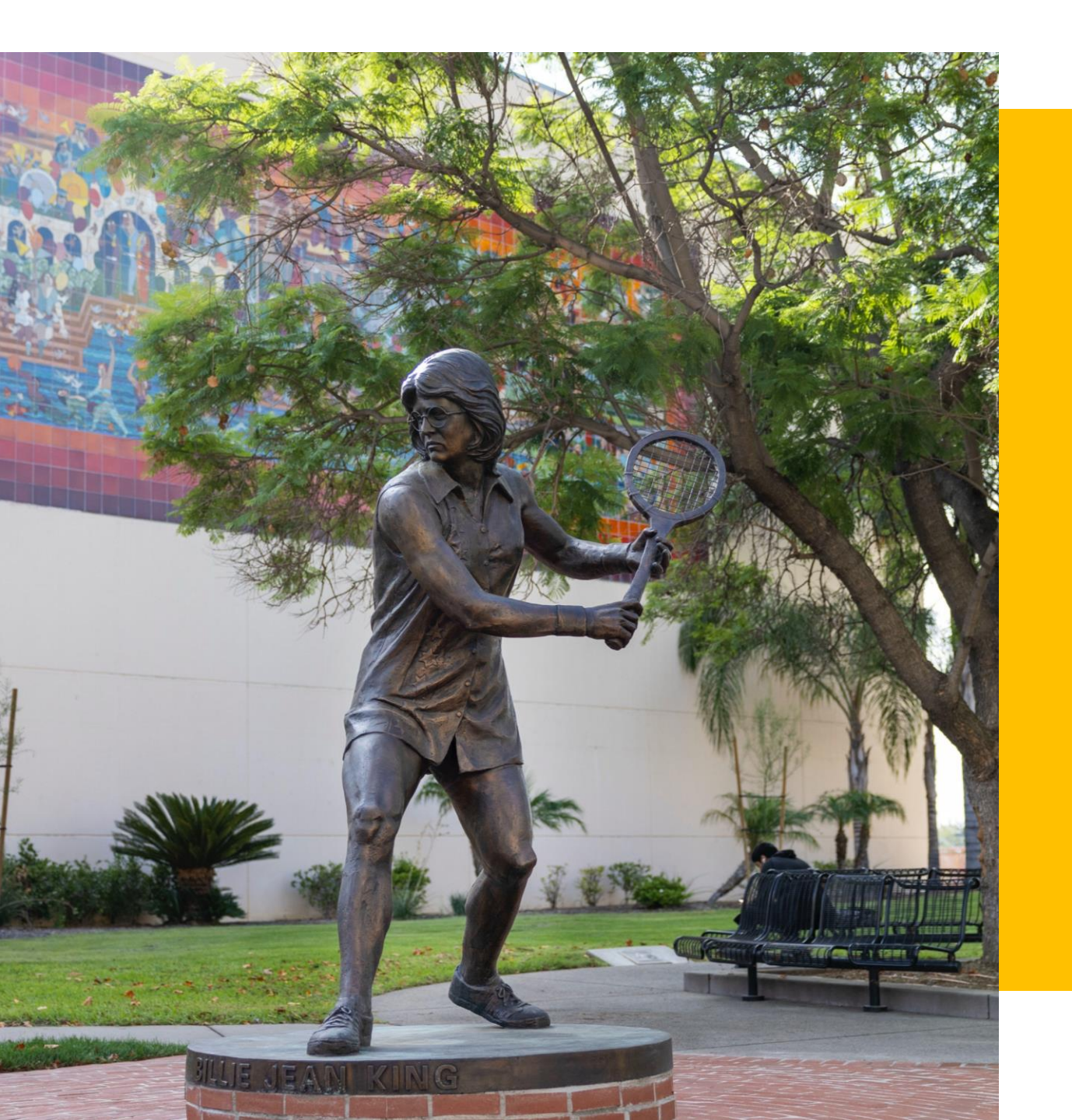

TRANSFER UPDATE CLINIC

### WHAT NEEDS UPDATING

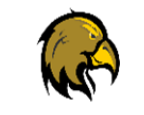

Enter grades for Fall 2024 and Winter 2025

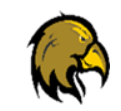

Update "In-Progress/Planned" Courses for Spring 2025

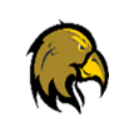

Make sure the General Education (GE) courses are correctly matched

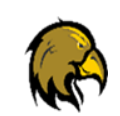

Make sure prerequisites are matched in the Program Materials section

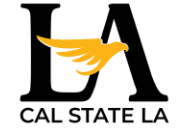

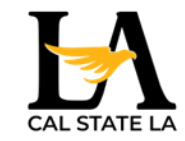

### **Getting Started**

# CAL STATE APPLY

The application for fall 2025 is open! Start your journey today. Select "Fall 2025" from the menu below, and click Apply to start a Cal State Apply application.

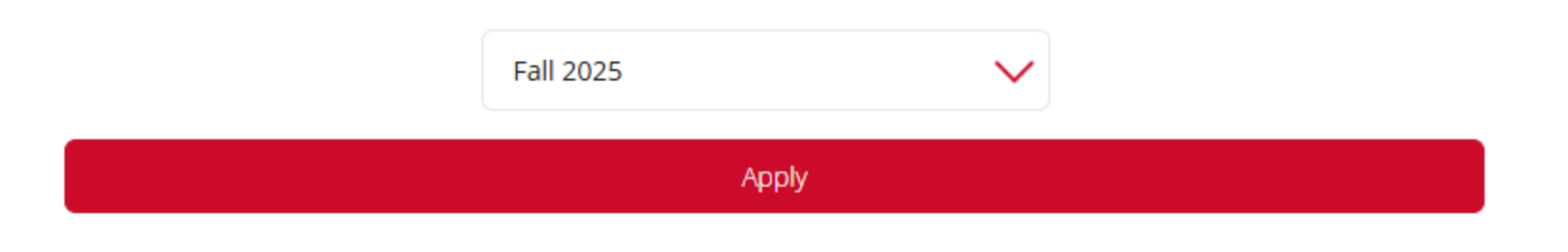

### **Academic History**

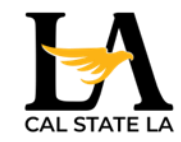

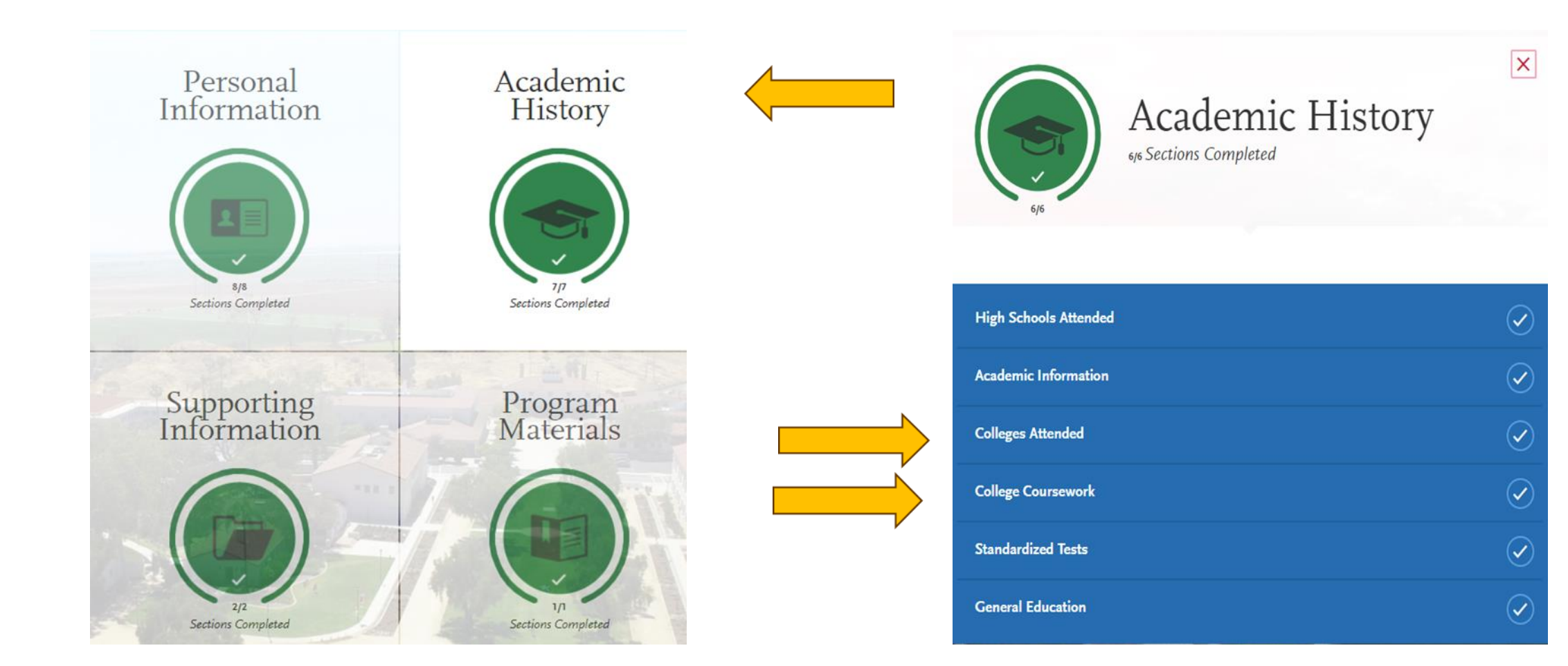

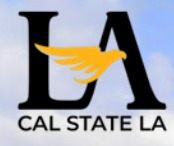

#### TRANSFER UPDATE CLINIC

# QUESTIONS?

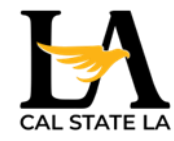

### Enter grades for Fall 2024 classes (and if available, Winter 2025)

**College Coursework** 

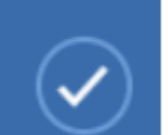

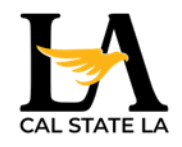

### **Updating College Coursework**

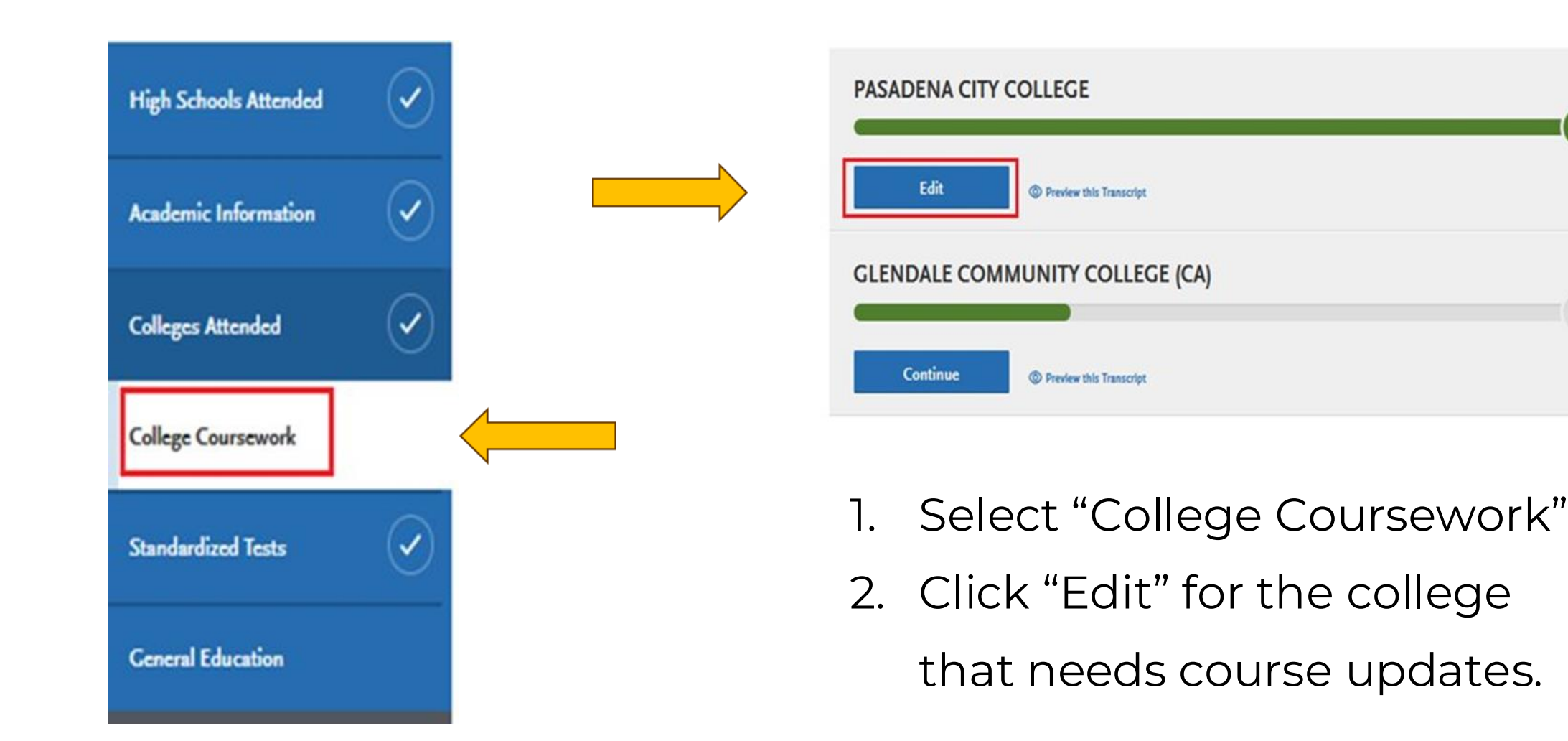

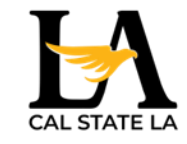

### **Updating Your Fall 2024 Grades**

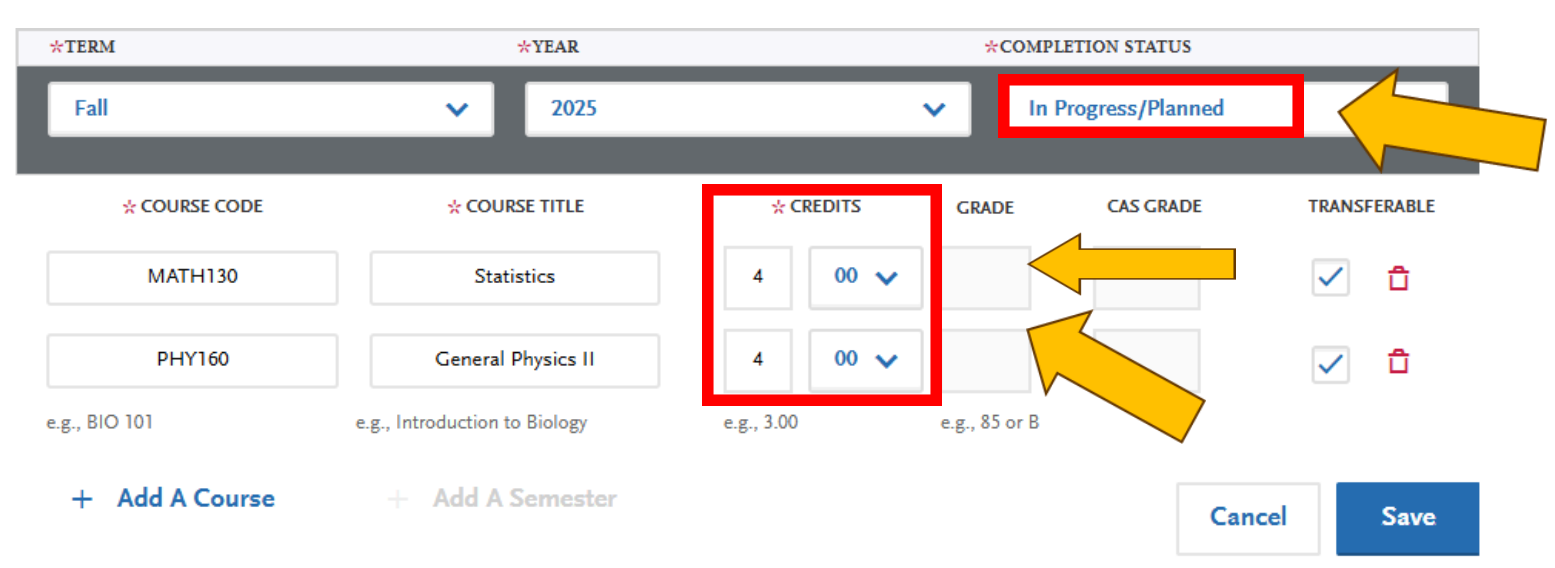

- Change "Completion Status" from In Progress/Planned to Completed
- Add final grades, then click "Save"

### Entering Repeats and Academic Renewals

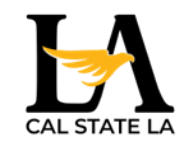

| Spring 2024   |                   |           |         |           | / 🗅          |
|---------------|-------------------|-----------|---------|-----------|--------------|
| * COURSE CODE | * COURSE TITLE    | * CREDITS | ☆ GRADE | CAS GRADE | TRANSFERABLE |
| MATH130       | Statistics        | 4.00      | RP      | None      | $\checkmark$ |
| SPCH101       | Public Speaking   | 3.00      | А       | A         | $\checkmark$ |
| РНҮ150        | General Physics I | 4.00      | В       | В         | $\checkmark$ |
| ENGL125       | Grammar and Usage | 3.00      | А       | А         | $\checkmark$ |

+ Add A Course

+ Add A Semester

| Fall 2025     |                |           |         |           | / 🗅          |
|---------------|----------------|-----------|---------|-----------|--------------|
| * COURSE CODE | * COURSE TITLE | * CREDITS | * GRADE | CAS GRADE | TRANSFERABLE |
| MATH130       | Statistics     | 4.00      | А       | А         | $\checkmark$ |

#### How to enter grades for repeats and academic renewal

**Repeats:** If transcript identifies the course as repeated and excludes the course from the college/institution GPA, enter a grade of "RP," unless the repeat is in progress. If a repeat is in progress, the original grade is reported.

Academic Renewal: If your college offers academic renewal, use a grade of AR for courses noted as such on the transcript.

#### Military Credit

Applicants can upload copies of the DD214 and Joint Services Transcript in the Documents area of the application (Program Materials tile). Credit awarded for the military service and training is not entered under College Coursework. Campuses will review the uploaded documentation and request official copies later on in the admission process if needed.

If the community college is applying military credit to meet the 60-credit minimum for transfer and/or associate degree credits, those may be entered as one course under the community college course entry as follows:

| * COURSE CODE | * COURSE TITLE                | * SUBJECT      |   | *(         | REDITS | * cs E        | XAMPLE |
|---------------|-------------------------------|----------------|---|------------|--------|---------------|--------|
| Military      | DD214                         | Special Topics | ~ | 3          | 00 🗸   | CR            | None   |
| e.g., BIO 101 | e.g., Introduction to Biology |                |   | e.g., 3.00 |        | e.g., 85 or B |        |

Course code: Military Course Title: DD214 Subject: Special Topics Credits: Enter 3 - 6 credits depending on the value assigned on the community college transcript. Grade: CR

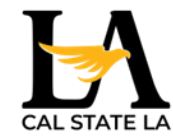

### Don't Forget to Save!

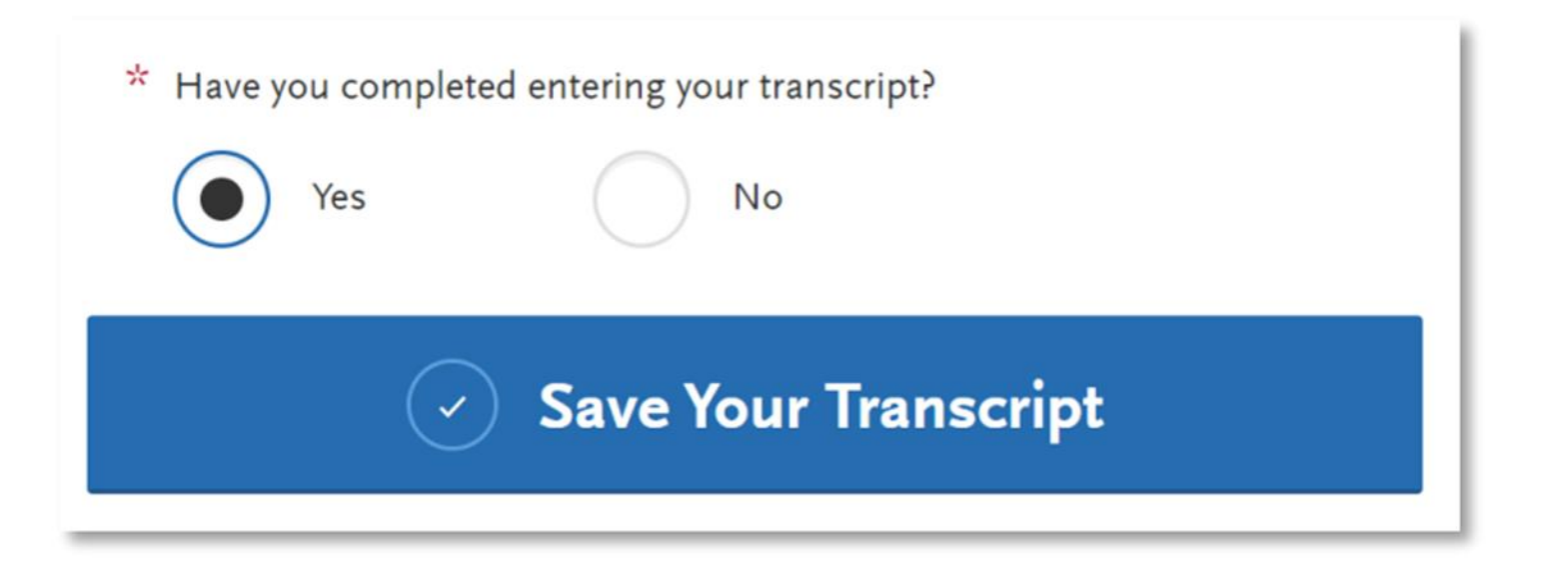

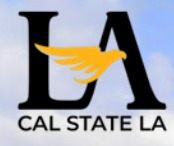

#### TRANSFER UPDATE CLINIC

# QUESTIONS?

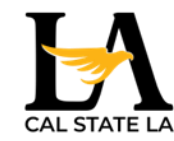

### Update "In-Progress/Planned" Courses for Spring 2025 (and if needed, Winter 2025)

College Coursework

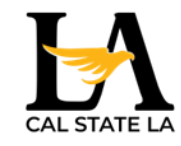

### **Adding Colleges/Universities**

#### Degree information

Identify whether or not you completed (Degree Awarded) or will complete (Degree In Progress) an associate degree or other degree(s) prior to transfer. If yes, you will be asked to provide details on the type of degree, date earned/will earn, your major, minor, and whether you had a double major.

#### EXAMPLE \* Degree Info Degree Awarded Degree In Progress \* What type of degree did you earn? \* When did you earn that degree Associate Arts V February 2010 \* What was your major? What was your minor? ~ Communication $\sim$ Non Check if you were a double major Advertising ~

#### Term Type and Tuition Status

Select the type of term the college/university used while you attended. Refer to your college transcript term headers or transcript legend for assistance with identifying the term type.

Designate the tuition status during the last term attended and then provide dates of attendance, selecting the term, month, and year that you first attended and you last attended. If you are still attending, be sure to check the box "Check if you are still attending this college of university" under the Last Term drop downs.

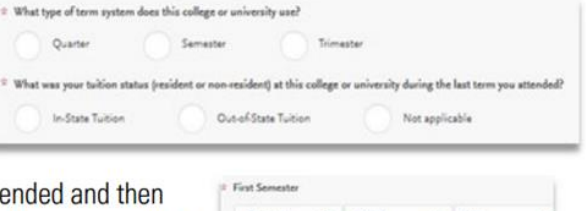

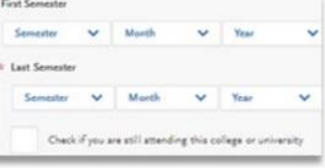

If you are planning to attend another school in the spring, add the new college.

# Add a College or University MY ATTENDED COLLEGES ANTELOPE VALLEY COLLEGE February 2019 - May 2023 Semester System No Degree Earned

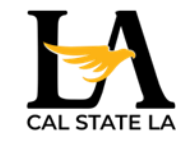

### Adding Spring 2025 Semester

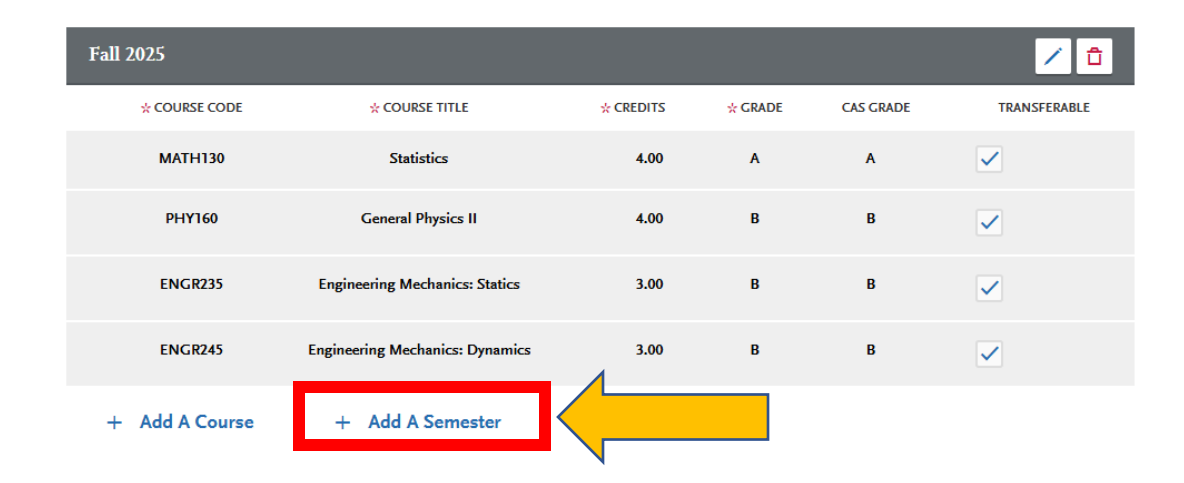

| *TERM          | *YEAR                         |            | *COMPLETION STAT  | US                    |
|----------------|-------------------------------|------------|-------------------|-----------------------|
| Spring         | ▶ 2026                        |            | ✓ In Progress/Pla | nned 🗸                |
| * COURSE CODE  | * COURSE TITLE                | * CREDITS  | GRADE CAS GRA     | DE TRANSFERABLE       |
| AUTO115        | Computerized Engine Control   | 3 00 🗸     |                   | <ul> <li>1</li> </ul> |
| ANIM134        | Mech and Vehicle Design       | 4 00 🗸     |                   | ✓ <sup>1</sup>        |
| CIT127         | Python Programming I          | 3 00 🗸     |                   | ✓ <sup>1</sup>        |
| ATMN110        | Engineering Graphics with So  | 2 00 🗸     |                   | ✓ <sup>1</sup>        |
| e.g., BIO 101  | e.g., Introduction to Biology | e.g., 3.00 | e.g., 85 or B     |                       |
| + Add A Course | + Add A Semester              |            |                   | Cancel Save           |

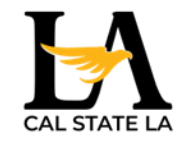

### **Entering College Coursework**

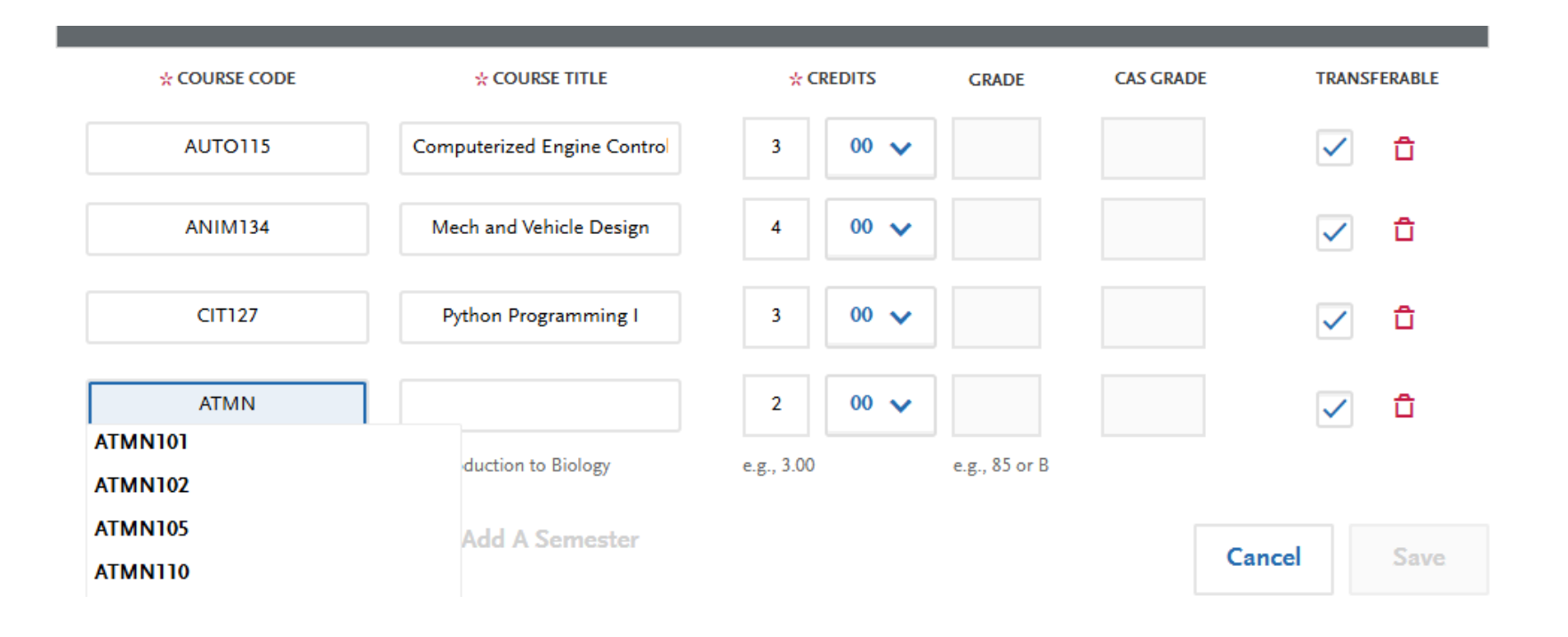

 <u>Academic Status:</u> Corresponds to the number of credits completed at the time you began that term. Use the guide on the right to help determine academic status. For any courses that were taken outside of the typical academic statuses, select Freshman.

Freshman: 0-29 semester credits Sophomore: 30-58 semester credits Junior: 60-89 semester credits Senior: 90+ semester credits

#### <u>Tips</u>

- Select the course from dropdown selection
- Match the same or similar course subject
- Check transferrable courses on assist.org

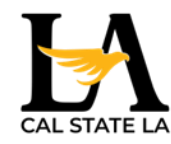

?

### Assist.org

?

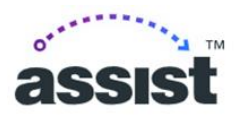

The official course transfer and articulation system for California's public colleges and universities

#### ASSIST is here to help

ASSIST is best used in combination with seeing a counselor on your campus. It is intended to help students and counselors work together to establish an appropriate path toward transferring from a public California community college to a public California university.

~

Important Notes from ASSIST

Navigating the ASSIST website Click the link below for a video tutorial. ASSIST Website Overview

#### **Exploring Majors**

Click the link below to access an alternative search tool.

#### Search below for articulation agreements Major, department, and campus-specific general education agreements

| Academic Year                     | 2 |
|-----------------------------------|---|
| 2022-2023                         | - |
| nstitution                        | ? |
| Select an Institution             | * |
| CCC, CSU, or UC                   |   |
| greements with Other Institutions | ? |
| Select an Institution             | ÷ |

#### Search below for transferable courses

Courses approved for transfer and general education

| Academic Year                                                        | ? |
|----------------------------------------------------------------------|---|
| 2022-2023                                                            | Ŧ |
| Community College                                                    | ? |
| Antelope Valley College                                              | ~ |
| O CSU Transferable Courses                                           |   |
| CSU GE-Breadth Certification Courses                                 |   |
| O CSU US History, Constitution, and American Ideals Courses (CSU AI) |   |
| O IGETC for UC and CSU                                               |   |
| O LIC Transferable Courses                                           |   |
| O oc manaleable courses                                              |   |

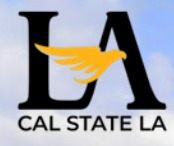

#### TRANSFER UPDATE CLINIC

# QUESTIONS?

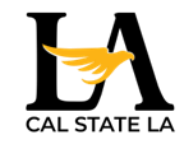

### Make sure the General Education (GE) courses are correctly matched

**General Education** 

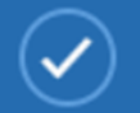

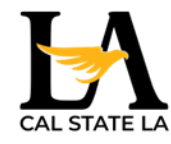

### **GE Course Matching**

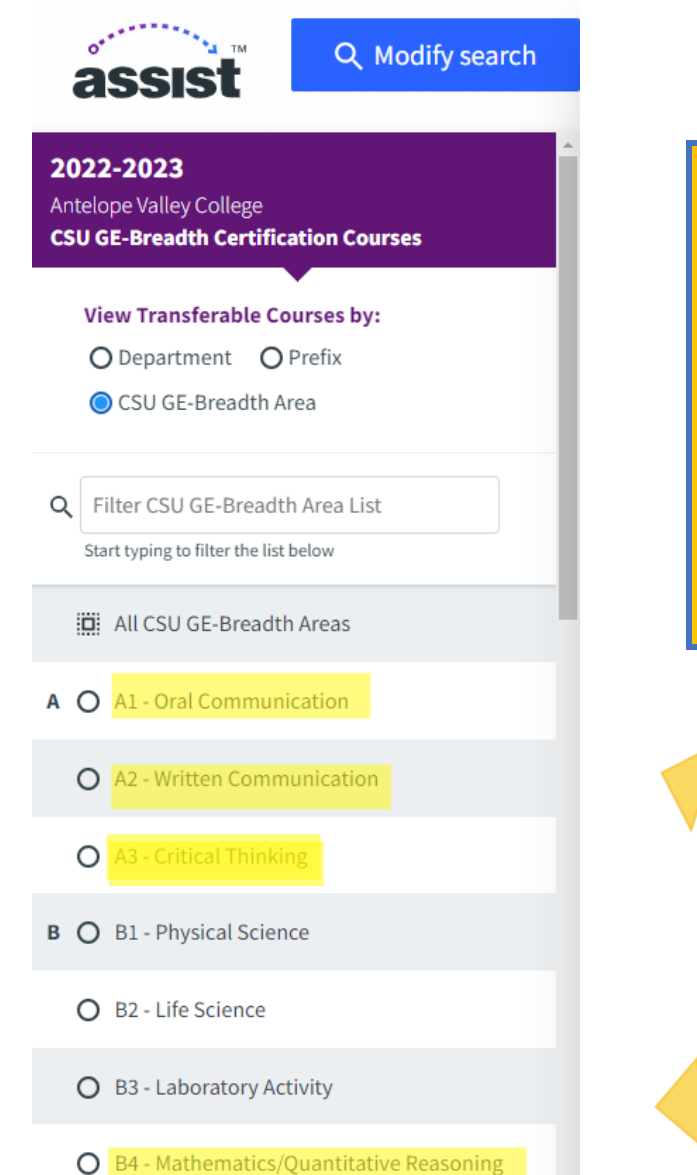

Golden 4 General **Education** courses are required for admission and should be matched

As a transfer student, you must complete the four General Education (GE) courses listed below before transferring to a CSU program.

To qualify for admission as an ADT applicant or Upper-division Transfer, the four GE requirements listed below must be fulfilled with a grade of C- or better. Lower-division Transfer applicants must fulfill Written Communication and Math Concepts/Quantitative Reasoning with a grade of C- or better.\*

For each subject below, use the corresponding drop-down to identify the course that fulfills the GE requirement. You can use inprogress or planned courses. Only one course per GE subject is required.

International applicants who are not transferring from a US college or university should select Opt Out.

\*If you match the credits you earned from passing a Pass/Fail course, you must enter the course or test on the College Coursework page and include a grade of P (for Pass/Fail).

If you match the credits you earned from a standardized test (i.e., Advanced Placement (AP), International Baccalaureate (IB), or College Level Examination Program (CLEP)), you can enter the test on the Standardized Tests page.

Visit the Applicant Help Center for more information.

Once you submit your application, you cannot edit this section.

\* Indicates required field

#### General Education

#### Area A - English Language Communication and Critical Thinking

\* A1 Oral Communication COMM101 - Introduction to Public Speaking (C) V Opt Out ENGL10 - College Composition (C) Opt Out \* A2 Written Communication V ENGL103 - Critical Thinking and Research (B) 🗸 Opt Out \* A3 Critical Thinking Area B - Scientific Inquiry and Quantitative Reasoning Opt Out

\* B4 Math Concepts/Quantitative Reasoning

MATH110 - Mathematics for Liberal Arts Stud... V

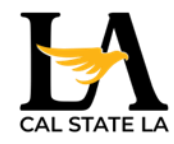

?

### Assist.org

?

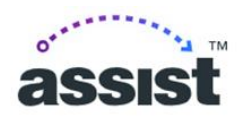

The official course transfer and articulation system for California's public colleges and universities

#### ASSIST is here to help

SASSIST is best used in combination with seeing a counselor on your campus. It is intended to help students and counselors work together to establish an appropriate path toward transferring from a public California community college to a public California university.

^

Important Notes from ASSIST

Navigating the ASSIST website Click the link below for a video tutorial. ASSIST Website Overview

Exploring Majors Click the link below to access an alternative search tool. LMC Transfer Bound - Transfer Major Explorer

#### Search below for articulation agreements

Major, department, and campus-specific general education agreements

| 2022-2023                          |   |
|------------------------------------|---|
| Institution                        | 2 |
| Select an Institution              | - |
| CCC, CSU, or UC                    |   |
| Agreements with Other Institutions | 2 |
| Select an Institution              | ÷ |

Search below for transferable courses

Courses approved for transfer and general education

| Academic Year                                                        | ? |
|----------------------------------------------------------------------|---|
| 2022-2023                                                            | Ŧ |
| Community College                                                    | 2 |
| Antelope Valley College                                              | * |
| O CSU Transferable Courses                                           |   |
| CSU GE-Breadth Certification Courses                                 |   |
| O CSU US History, Constitution, and American Ideals Courses (CSU AI) |   |
| O ICETC for UC and CSU                                               |   |

- O IGETC for UC and CSU
- O UC Transferable Courses
- O UC Transfer Admission Eligibility Courses

View Transferability Lists

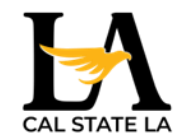

### Make sure prerequisites are matched in the Program Materials section

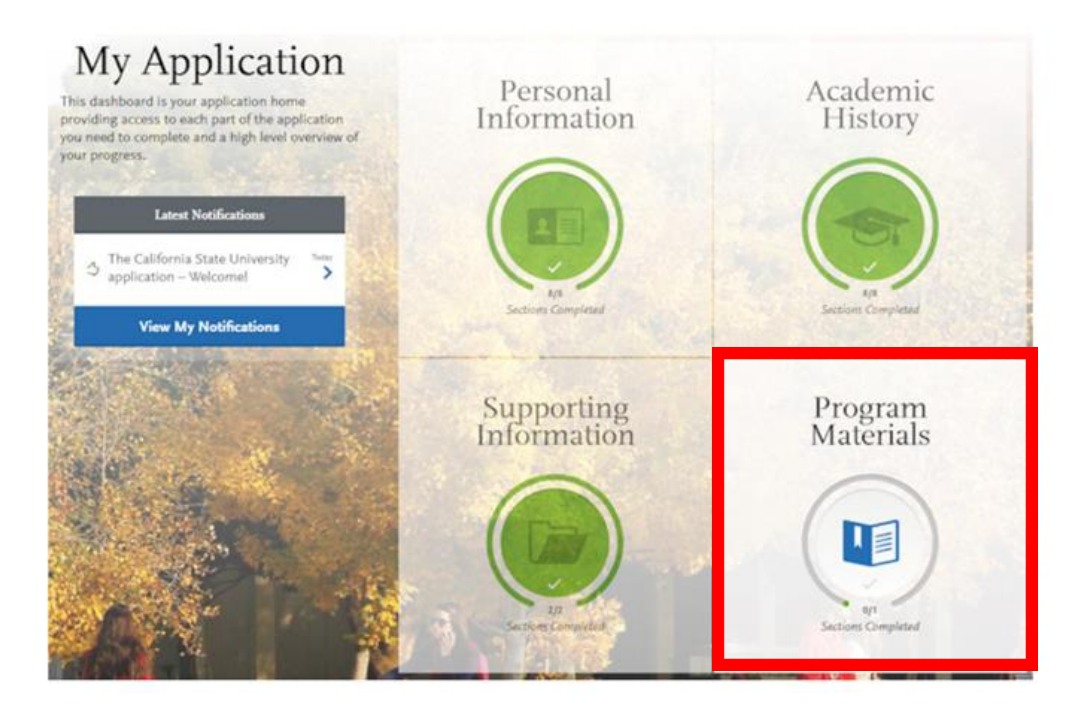

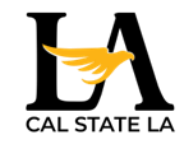

### **Program Materials**

٠

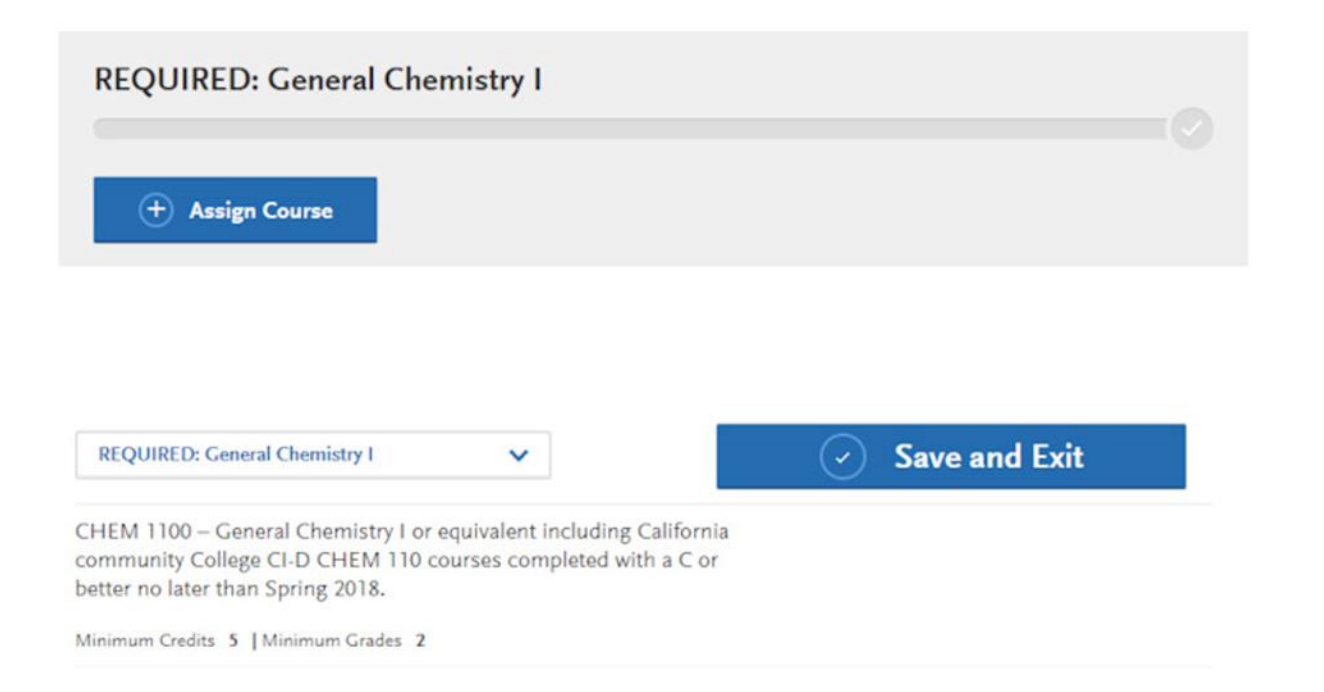

- On the prerequisite selection screen, you can assign which of your college courses will meet the prerequisite.
- Click the + button next to the course, or courses, to indicate which courses are being used to satisfy the specific prerequisite.

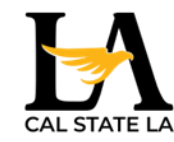

### **Program Materials**

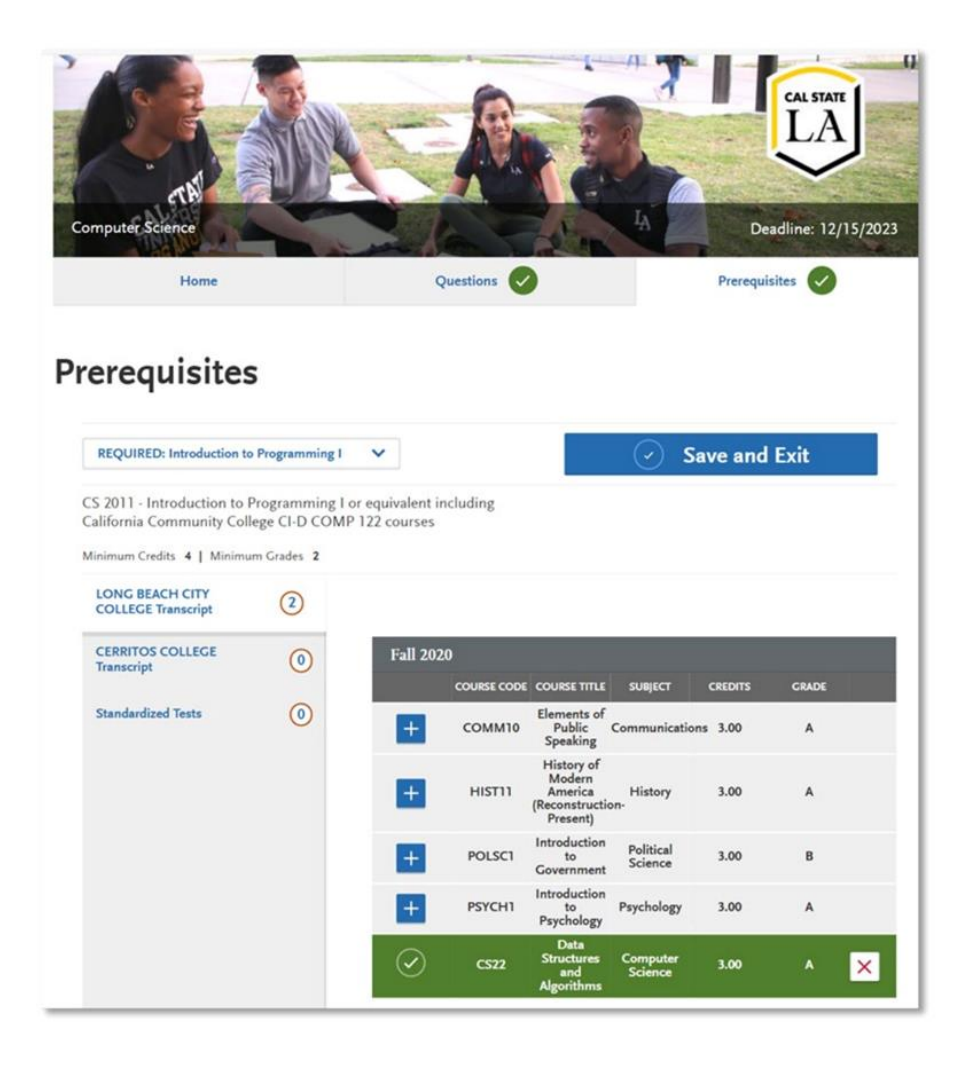

Once you have completed the prerequisites, there will be a green check mark at the top.

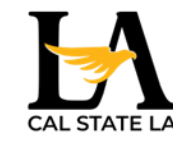

### **Finalizing Application Update**

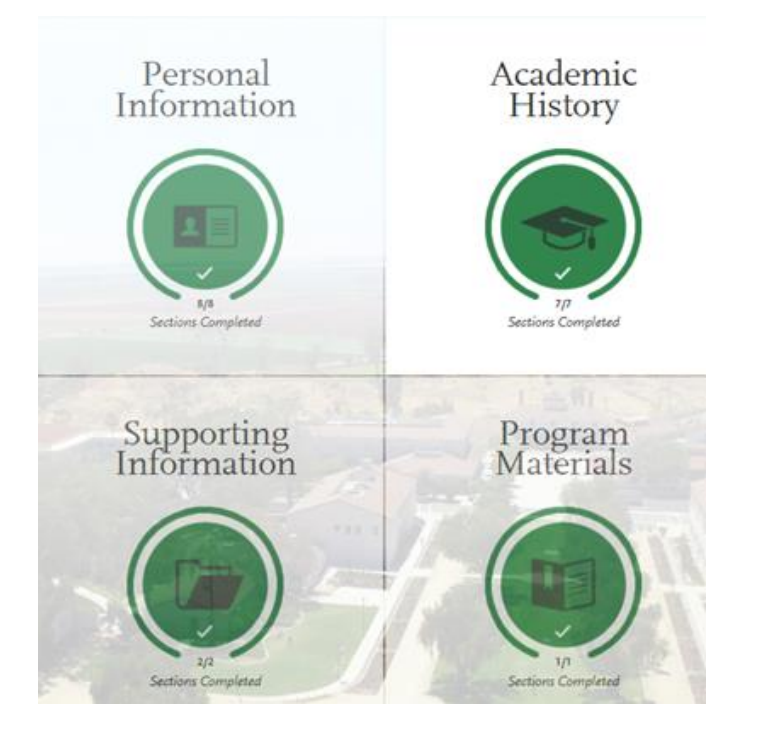

Once you have completed and saved your updates within each section of the application, you are done with your academic updates.

You will see an "Update my application" button above the four quadrants on your application. <u>You do not</u> <u>need to click this button for the updates to be sent to the campus(es) in which you applied</u>. As long as you've saved your transcripts as instructed above, your information will be updated.

Making changes? Send application updates to your submitted programs.

Update my application

TRANSFER UPDATE CLINIC

### **ACTIVATE** MyCalStateLA ID & GET Student Center

### MyCalStateLA ID

### https://id.calstatela.edu/

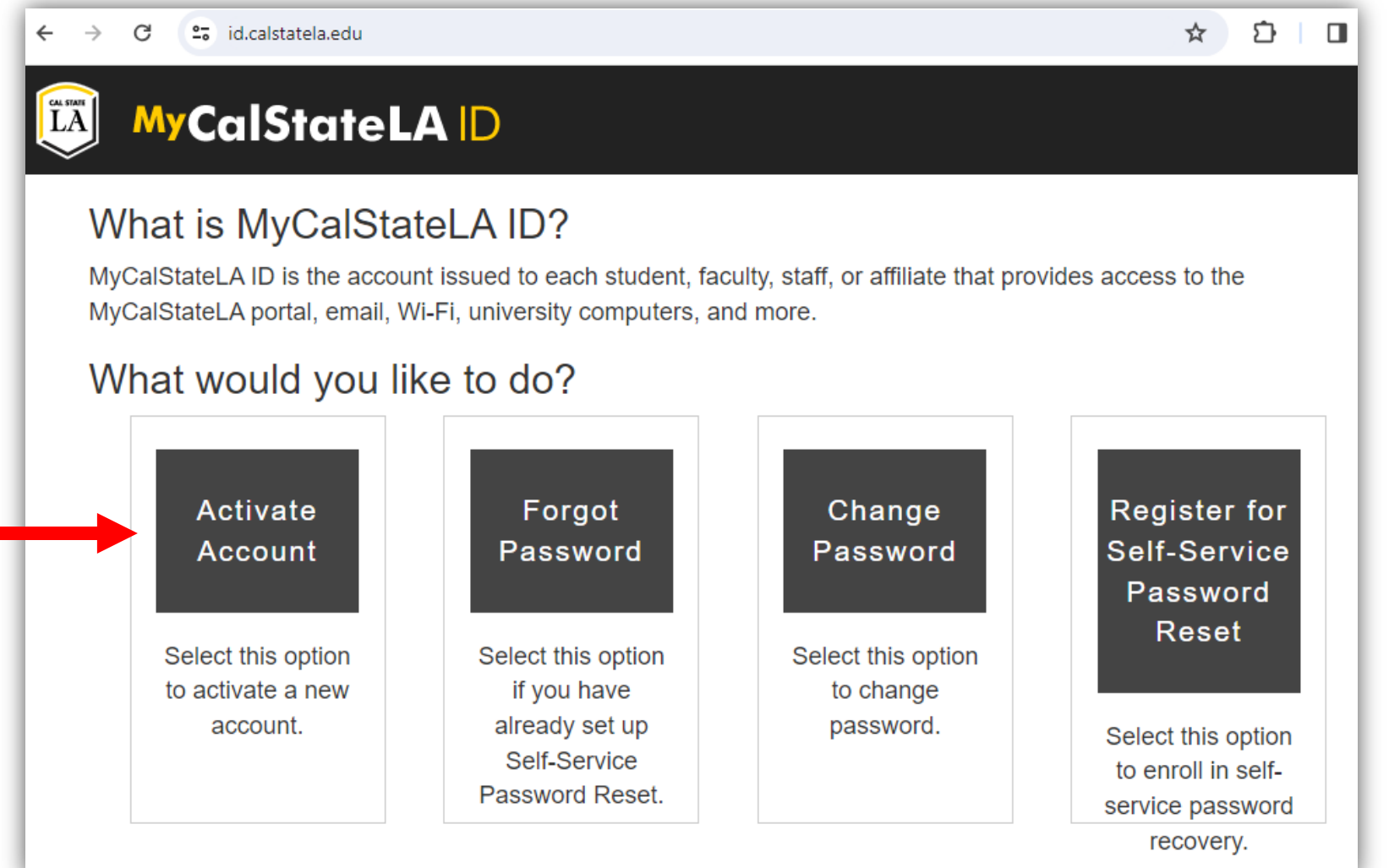

Need technical support/assistance? Please contact the ITS HelpDesk

### MyCalStateLA ID

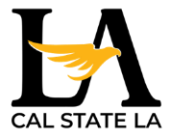

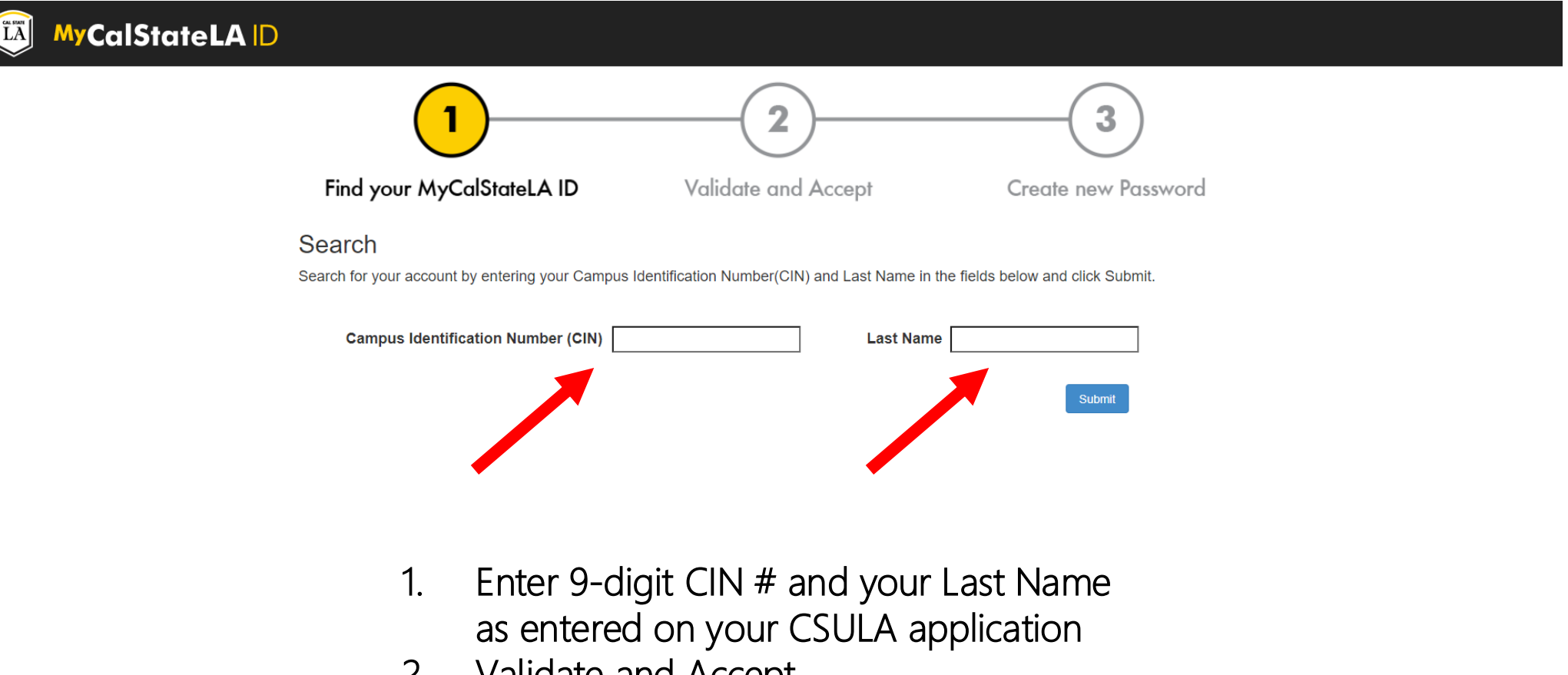

- 2. Validate and Accept
- 3. Create a new password

### MyCalStateLA STUDENT PORTAL

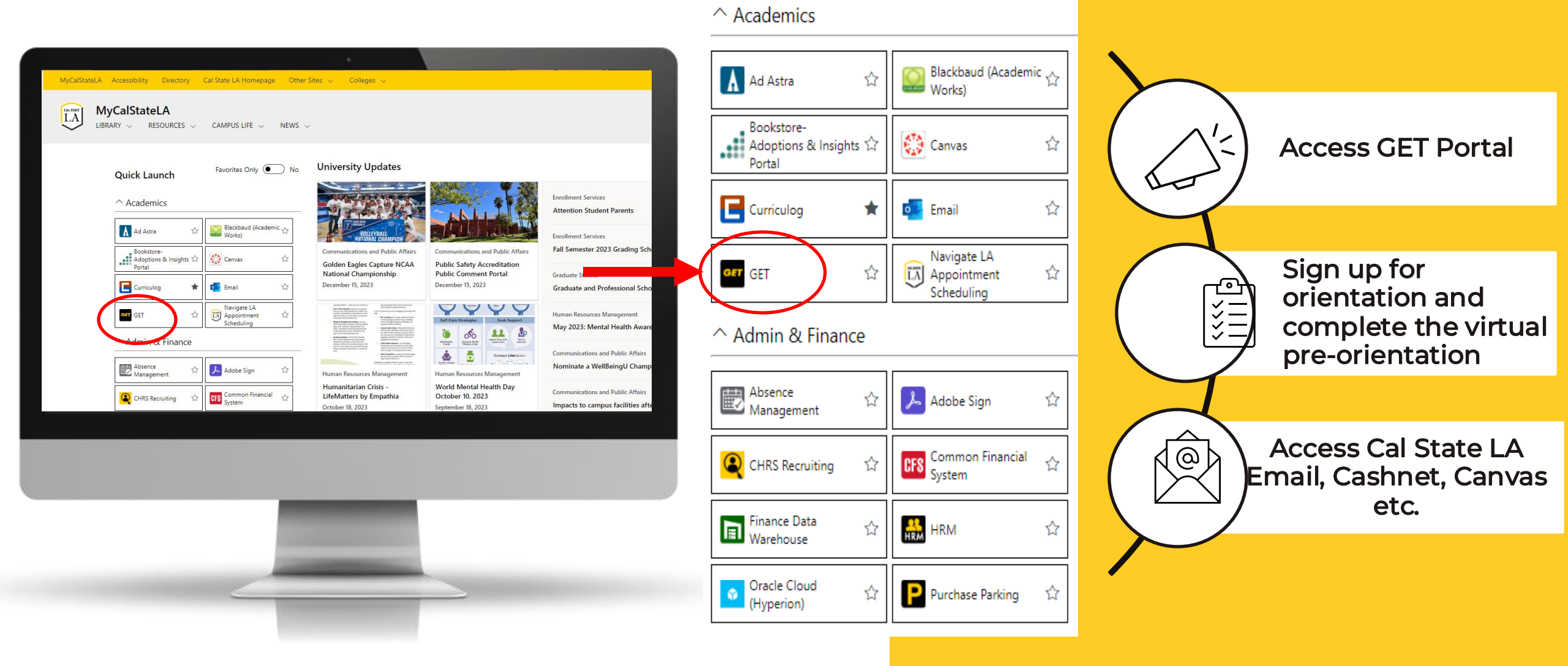

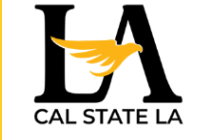

### **GET STUDENT CENTER**

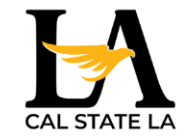

| Academics                                                                  |                                                                                                    |                                                                                         |
|----------------------------------------------------------------------------|----------------------------------------------------------------------------------------------------|-----------------------------------------------------------------------------------------|
| <u>Search</u><br><u>My Planner</u><br><u>Enroll</u><br><u>My Academics</u> | COMMUNICATION CENTER: Emails that have<br>been sent to student's personal email can also<br>be found here. | Communication Center                                                                    |
| Enroll in CSU Fully Online other academic                                  | <u>HOLDS</u> : Actions that need to be completed.<br>Holds will prevent students from enrolling for        | 0 Pending Messages<br>38 Communications<br><u>Go To Communication Center</u>            |
| <u>Schedule Planner</u><br><u>Order Textbooks Online</u>                   | classes.                                                                                                   | ✓ Holds No Holds.                                                                       |
|                                                                            | TO DO List: Documents that need to be                                                                      |                                                                                         |
| ▼ Finances                                                                 | submitted will be listed here along with the                                                               | ▼ To Do List                                                                            |
| My Account                                                                 | deadline.                                                                                                  | No To Do's.                                                                             |
| Account Inquiry<br>Enroll In Direct Deposit                                | To view financial aid package for the school                                                               | ▼ Enrollment Dates                                                                      |
| <u>FA Over Award Invoice</u>                                               | year if you applied for financial aid.                                                                     | Shopping Cart Appointment<br>Your Shopping Cart for the<br>Spring Semester 2021 Regular |
| View Financial Aid<br>Accept/Decline Awards                                | Admissions Apply for Admission                                                                             | Academic Session session is<br>available for use beginning<br>October 12, 2020.         |
|                                                                            | My ApplicationsCal State<br>University,<br>L.A.UGRD<br>Degree<br>ProgramsFall<br>21 <b>(</b> )             | View Application Status                                                                 |

### **CONTACT US**

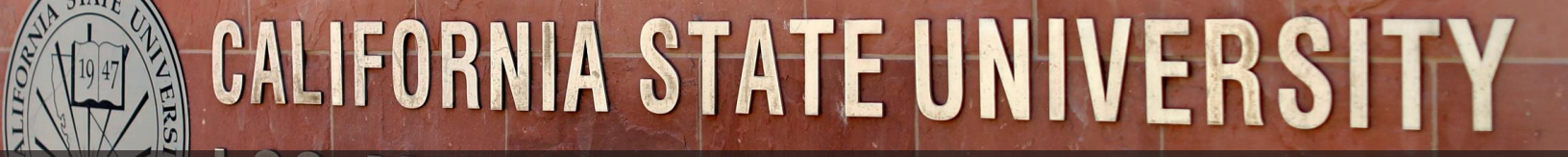

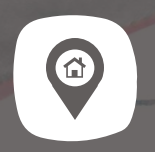

111111

1000

ADDRESS 5151 STATE UNIVERSITY DRIVE LOS ANGELES, CA 90032 **PHONE** 323-343-3901

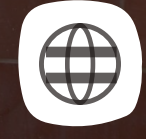

WEBSITE & EMAIL www.calstatela.edu admission@calstatela.edu

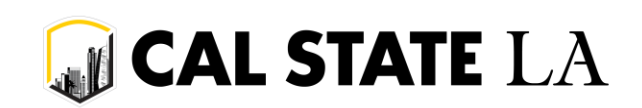

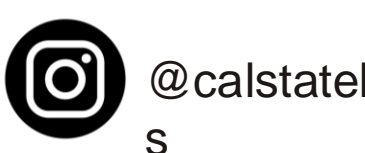

@calstatela\_admission

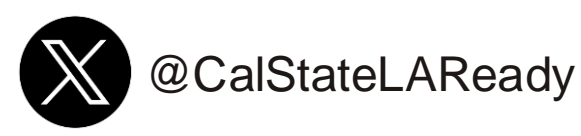

#### TRANSFER UPDATE CLINIC

## THANK YOU!